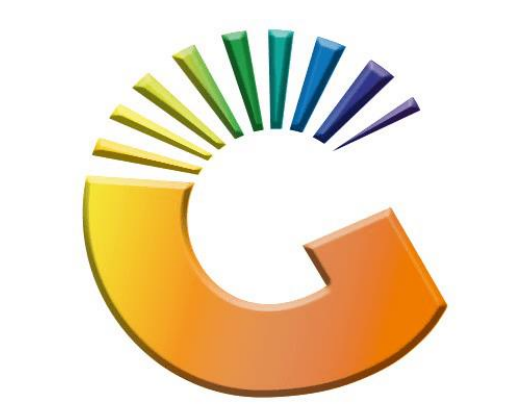

## GENESIS

## How to Guide How to See items Purchased from a Debtor

MRJ Consultants 37 Weavind Ave, Eldoraigne, Centurion, 0157 Tel: (012) 654 0300 Mail: <u>helpdesk@mrj.co.za</u>

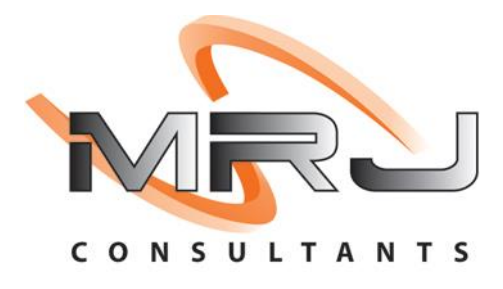

## 1. **Open** Genesis Menu.

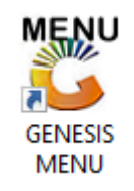

## 2. Type User code and Password.

| GENESIS Main Module                           |                       |           |  |  |  |  |  |  |
|-----------------------------------------------|-----------------------|-----------|--|--|--|--|--|--|
| Select Company BLUE BOTTLE LIQUOR SIMULATION  |                       |           |  |  |  |  |  |  |
|                                               | User Code<br>Password |           |  |  |  |  |  |  |
| GENESI                                        | S 🔞 <u>C</u> ancel    | <b>ок</b> |  |  |  |  |  |  |
| CMN999 GENESIS Main Module Version : 10.33.51 |                       |           |  |  |  |  |  |  |

3. Open **Debtors** from the Main menu

| GENESIS :  | Main Menu | -         | Ļ           |      |                |          |          |        |                |        |     |            |  |
|------------|-----------|-----------|-------------|------|----------------|----------|----------|--------|----------------|--------|-----|------------|--|
|            |           | 8         |             |      | Print of Colle |          | <b>N</b> |        | ×              |        | X   | )<br>Satur |  |
| 2020/11/05 | 10:43:33  | Creditors | User: JOANA | Vers | sion : 9.32.31 | Period : | 202011   | Ledger | ESIS-SIMULATIO | Return | PIX | Setup      |  |

4. Click on Master Files

| 👸 GENESIS : Debt | ors Module   |             |                  |       |        |            |  |
|------------------|--------------|-------------|------------------|-------|--------|------------|--|
| Kansactions      | Master Files | 🚸 Utilities | 🔀 Exit           |       |        |            |  |
| <b>G</b>         |              | â↓ A □      |                  |       | ee 🔞 🚯 | $\bigcirc$ |  |
| Company          | SIMUL        | BLUE BOT    | TLE LIQUOR SIMUL | ATION | Branch | SIMUL      |  |

5. Click on **Debtors Master** from the drop-down menu.

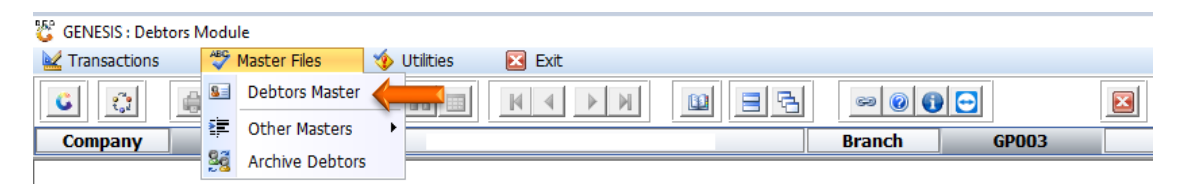

6. When prompted to the following page **double click** on the **Debtor** you wish to view the report on.

| 🐮 Debtors N | Aaster Maintenance         |             |         |            |           |                     |                  |                                                                                 |
|-------------|----------------------------|-------------|---------|------------|-----------|---------------------|------------------|---------------------------------------------------------------------------------|
| Account     | Debtors Name               | Tel.#1      | Tel. #2 | Cell Phone | CRM Accou | Group Coc C         | 🔺 👝              |                                                                                 |
| ABBY        | Abigaile van Coller        | Í           |         | 0762388111 |           | Í                   |                  | Options ×                                                                       |
| WEB001      | BLUE BOTTLE ONLINE STORE   | 0           |         |            |           |                     |                  |                                                                                 |
| CASH        | CASH ACCOUNT               | 1           | 1       |            |           |                     | In               | S Add Item                                                                      |
| EMPTY001    | EMPTIES RETURNS YARD       | 011639887   | 4       |            |           |                     | •                | View / Update                                                                   |
| ERN001      | ERNY TEST DEBTOR           | 12          |         |            |           |                     | Es               | C Exit                                                                          |
| NAT001      | NATS BLUE BOTTLE LIQUOR    | 0114121192  |         | 0736254869 |           |                     |                  |                                                                                 |
| PGM001      | PG MOUTON                  | 0790457498  |         |            |           |                     |                  |                                                                                 |
| PNP001      | PICK N PAY HEILKONPARK     | 0116935374  |         |            |           |                     |                  | Search ×                                                                        |
| HEX002      | PIETER LOTTER              | 0829250300  |         |            |           |                     |                  |                                                                                 |
| RJ001       | RIAAN TEST                 | 0849991111  |         |            |           | URSULA              | F                | Account No.                                                                     |
| SAL001      | SALIEM TEST ACCOUNT        | 0126540300  |         | 0829999999 |           |                     | F                | Deb.Name                                                                        |
| URS001      | URSULA                     | 01265403000 |         |            |           |                     | E                | Generic Name                                                                    |
|             |                            |             |         |            |           |                     |                  | Cellphone<br>Group<br>EMail Addy<br>Area<br>Region<br>CRM Manager<br>CRM Acc.No |
| ↓ DEB100    | Debtors Master Maintenance |             |         |            | •         | ►<br>Right-Click on | ▼<br>Grid for Pa | p-Up Menu _:                                                                    |

7. Once the debtor has opened go to the right-hand side and **click** on **Utility Menu**.

| 😵 Debtor Master Mainter                | nance                               |                             |                    |                     |                                                                                                    |
|----------------------------------------|-------------------------------------|-----------------------------|--------------------|---------------------|----------------------------------------------------------------------------------------------------|
| Account No. ERN00<br>Trade Name *Optic | 1 Debtor Name ER                    | INY TEST DEBTOR             |                    |                     | Options *                                                                                                    |
| Main Data                              | Terms and Balances                  | rs <sup>Ctri</sup> Note Pad | 😚 Other Informatio | on                  | Esc Exit                                                                                                    |
| Account Details                        | 액 Address & Contacts                |                             |                    |                     |                                                                                                    |
| Account Tuno                           | OI Once Item                        | [Account Limits]            |                    |                     | The second second secon |
| Account type                           |                                     | Credit Limit                | 10 000.00          |                     | F5 Utility Menu                                                                                                    |
| Communication Mthd                     | E - e-Mail                          | Temporary Limit 🌳           | 25 000.00          | Valid To 2021/02/15 |                                                                                                    |
| Interest                               | N - NO                              | Cheque Limit                | 0.00               |                     | Functions *                                                                                                    |
| Debtor Type                            | D - Debtor                          | PDC S Outstanding           | 0.00               |                     |                                                                                                    |
| Sales Type                             | A - Account Sales Only              | balance Owing               | -9 430.79          |                     | Previous Debtor                                                                                                    |
| Inter-Company Account                  | N - NO 💌                            | Payment Method              |                    | <b></b>             | Next Debtor                                                                                                    |
|                                        |                                     | Limit Check                 | S - Stop           | <b></b>             |                                                                                                    |
| Account Status                         | O - Open                            | Account Grading             |                    | -                   |                                                                                                    |
| Reason for Status                      |                                     | Pre-Auth Mandatory          |                    | -                   |                                                                                                    |
| Account Group Type                     | N - Normal Account                  |                             |                    |                     |                                                                                                    |
|                                        |                                     | [Customer Relations]        |                    |                     |                                                                                                    |
|                                        |                                     | CRM Manager 🤿               |                    | <b></b>             |                                                                                                    |
|                                        |                                     | CRM Account No.             |                    |                     |                                                                                                    |
|                                        |                                     |                             |                    |                     |                                                                                                    |
| DEB101 🔞 🕕                             | Press [Ctrl+Enter] to Update this D | ebtor                       |                    |                     | -                                                                                                    |

8. Click on Sales Statistics then Items Purchased.

| 😵 Debtor Master Mainter                                        | nance                                              |                                                                                                    |                                                      |                |                                                                                                    |
|----------------------------------------------------------------|----------------------------------------------------|----------------------------------------------------------------------------------------------------|------------------------------------------------------|----------------|----------------------------------------------------------------------------------------------------|
| Account No. ALEX<br>Trade Name giant b                         | Debtor Name ale                                    | ex test                                                                                             |                                                      |                | Utility Menu                                                                                                    |
| Main Data                                                      | Terms and Balances Indicato                        | rs ∰ Note Pad                                                                                       | Other Information           10 000.00           0.00 | vn<br>Valid To |                                                                                                    |
| Interest<br>Debtor Type<br>Sales Type<br>Inter-Company Account | N - NO  D - Debtor  A - Account Sales Only  N - NO | Cheque Limit<br>PDC's Outstanding<br>Balance Owing<br>Payment Method<br>Limit Check                 | 0.00<br>0.00<br>5 111.00                             | •              | Department Pricing     Department Pricing     Department Audit     Department Audit |
| Account Status<br>Reason for Status<br>Account Group Type      | O - Open ▼<br>N - Normal Account ▼                 | Account Grading<br>Pre-Auth Mandatory<br>[Customer Relations] —<br>CRM Manager ➡<br>CRM Account No. |                                                      |                | Print Buying Card<br>                                                                                                    |
| DEB101                                                         | No records found for dates : 2021/0                | 9/10 - yesterday                                                                                    |                                                      |                | >                                                                                                    |

9. Once opened to the below screen, enter in the desired **dates and hit Enter** then **Click Extract data** or **F10**.

| 😂 Debtors : Item Purchased               |                                                                                |                                                                                                    | 83 |
|------------------------------------------|--------------------------------------------------------------------------------|----------------------------------------------------------------------------------------------------|----|
| Account No. ALEX<br>From Date 2021/09/01 | Debtors Name alex test<br>To Date 2021/09/06                                   | [Document Types]     Sales     Returns                                                                                                    |    |
| TxTp DocNo TranDate                      | Stock Code     Link Code     Description #1 <no data="" display="" to=""></no> | Quantity       Price       Tota         Image: Construction of the second second | *  |
| Cost.Excl 0.00                           | Profit 0.00 GP % 0.00 %                                                        | Sales Incl. 0.00 Sales Excl. 0.00                                                                                                    |    |

10. Now you can see all the purchases from the specified Debtor in that specific duration.

| 😳 Debtors : Item Purchased                                                                                                    |                                                                                                    |                            |                                                                                                    |
|----------------------------------------------------------------------------------------------------|----------------------------------------------------------------------------------------------------|----------------------------|----------------------------------------------------------------------------------------------------|
| Account No. ALEX<br>From Date 2021/09/01                                                                                                    | Debtors Name alex test<br>To Date 2021/09/06                                                                                                    |                            | [Document Types]                                                                                                    |
| TxTp         DocNo         TranDate           Account RETUF         110400004         2021/09/06           Account Sale         1103000041         2021/09/06 | Stock Code         Link Code         Description #1           64565         64565-006         1313 Brandy 750ml X6           64565         64565-006         1313 Brandy 750ml X6 | QuantityPr1.001.001.001.00 | Tots         5 111.00         5 111.00         S 111.00         Extract Data         View Details         Exit         Functions          Print/Preview         Additional Criteria |
| [Nett Calculated Values ] Cost.Excl 0.00                                                                                                    | Profit 0.00 GP % 0.00 %                                                                                                    | 5 Sales Incl.              | 0.00 Sales Excl. 0.00                                                                                                    |

11. You can also select the **Sales** only option or **returns** only option to see only the Sales or Returns for that period. Once the desired option is selected click on the Extract data to see the updated information.

| 🐮 Debtors : I        | tem Purchase            | ed                  |                         |                        |                                        |          |          |            |                         |                                                                                                    |
|----------------------|-------------------------|---------------------|-------------------------|------------------------|----------------------------------------|----------|----------|------------|-------------------------|----------------------------------------------------------------------------------------------------|
| Account f            | No. ALEX<br>te 2021/09/ | D1 87               | Debtors Name<br>To Date | alex test 2021/09/06   | 8 <u>7</u>                             |          |          |            | - [ Document<br>☑ Sales | Types Returns                                                                                                    |
| TxTp<br>Account Sale | DocNo<br>1103000041     | TranDate 2021/09/06 | Stock Code<br>64565     | Link Code<br>64565-006 | Description #1<br>1313 Brandy 750ml X6 |          | Quantity | Pr<br>1.00 | rice Tota<br>5 111.00   | Options *                                                                                                    |
| - ſ Nett Calcul      | ated Values 1–          |                     |                         |                        |                                        |          |          |            |                         | Extract Data         View Details         Exit         Functions         Print/Preview         Additional Criteria |
| Cost.Exc             | I                       | 651.60              | Profit                  | 3 <b>792.75</b>        | GP % 85.34 %                           | Sales Ir | ncl.     | 5 11       | 1.00 Sales Exe          | d. 4444.35                                                                                                    |
| DEB112               | Items Purc              | hased               |                         |                        |                                        |          |          |            |                         | .:                                                                                                    |